## DIRECTIONS FOR ONLINE TOOLS

This page hosts a collection of technology tools, tips, and instructions to use at W. A. Bess with students. The links for the sites can be found under DEPARTMENT on the top bar and the grade level. Links are organized by curriculum topic.

Please send an <u>email</u> with comments, corrections, or additions after using with your students.

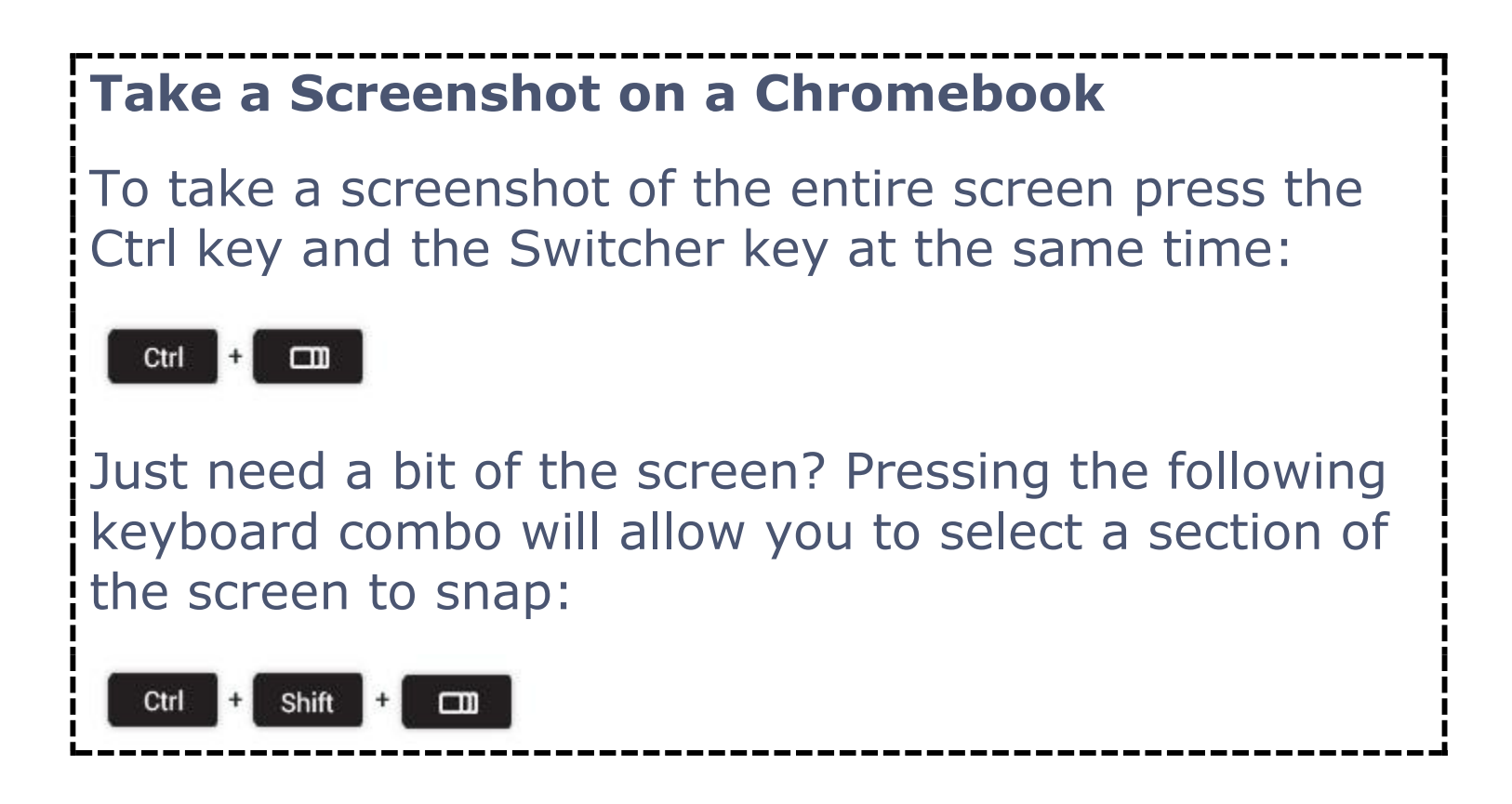